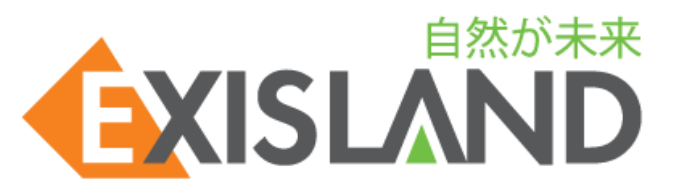

# Nico Board

# ニコボード Webシミュレータ 簡易操作手順

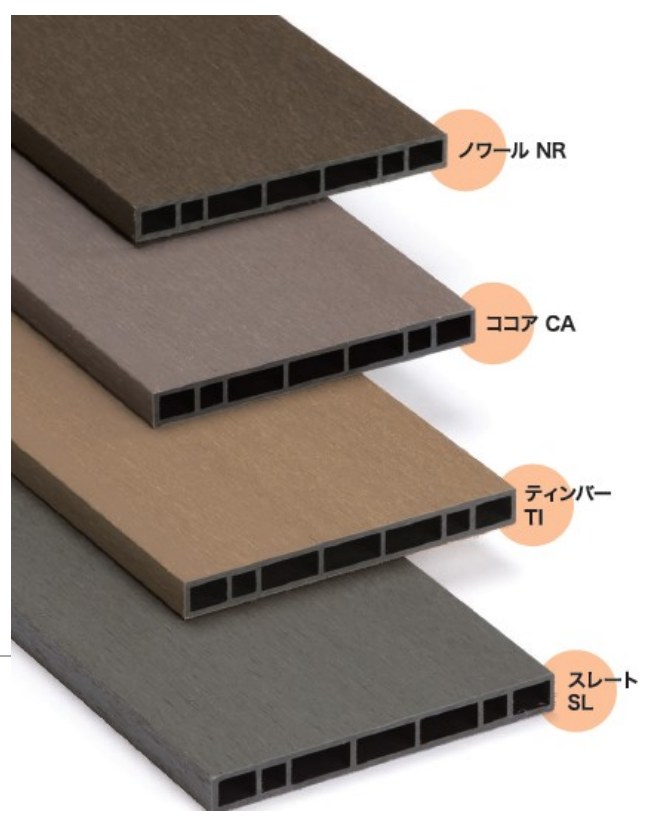

2024年7月現在

#### 1. まずはURLから積算画面に入りましょう ID・PASSが不要! どなたでもスグに積算可能です!!

#### https://fence.ffitem.com/exisland/

※利用環境について・・・Web版のみの想定で、スマートフォン・タブレットを考慮したカスタマイズはされていません。 ●Windows10、11 (XP等サポートが切れたバージョンは対象外) ●ブラウザ:Google Chrome 推奨対象外のブラウザをご利用の場合、表示が崩れたり、正常に動作しない可能性がございます。予めご了承ください。

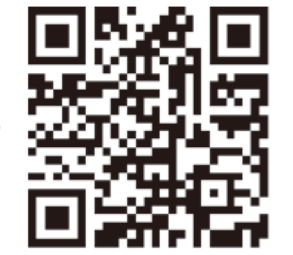

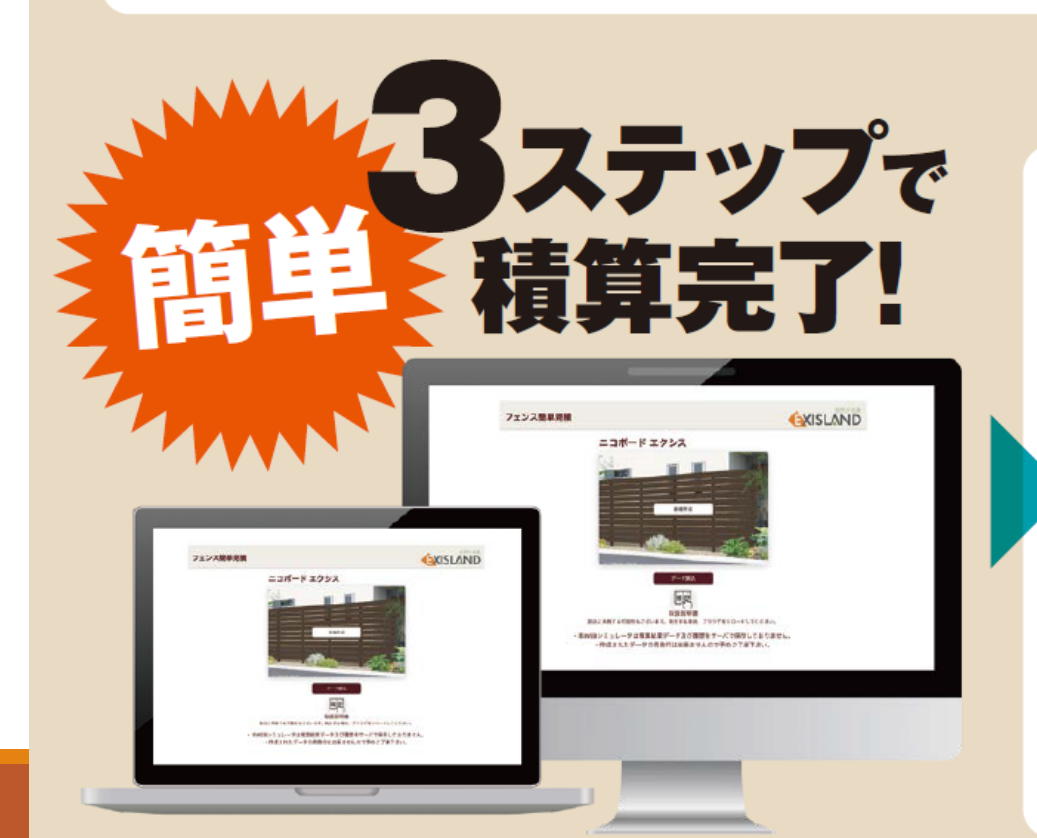

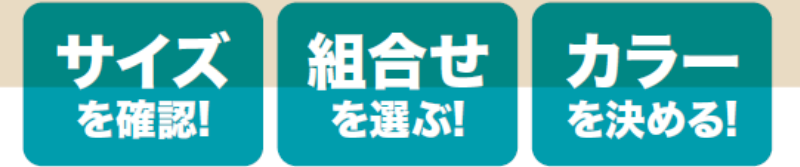

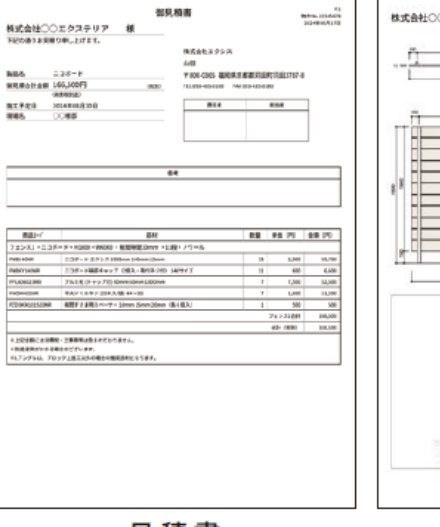

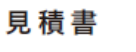

株式会社〇〇エクステニコボード フェンス1

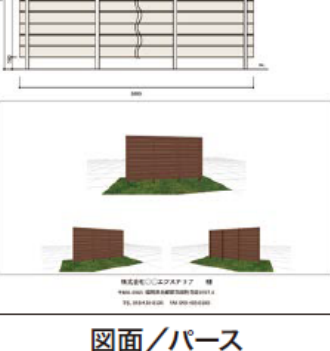

2, トップページ画面

#### フェンス簡単見積

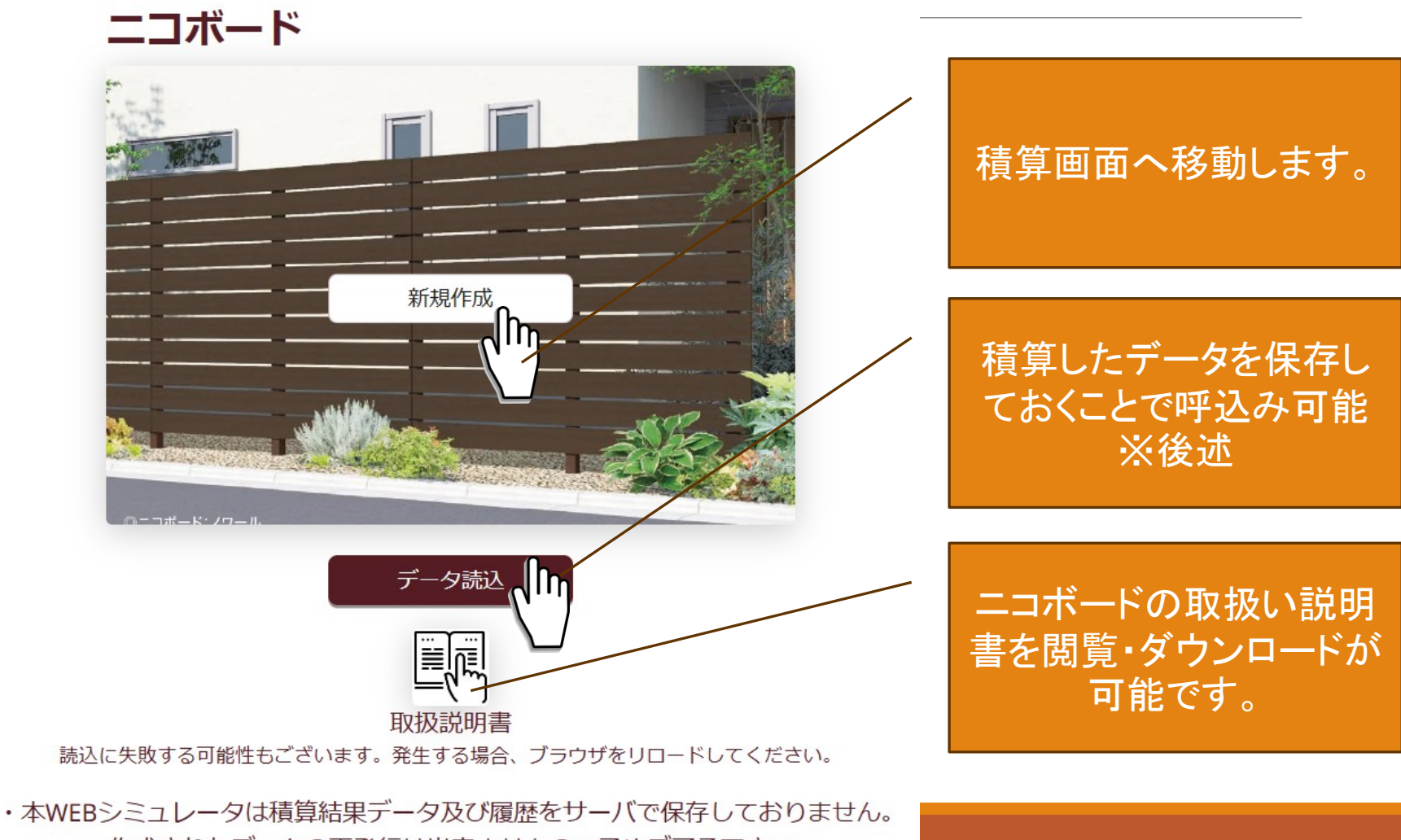

・作成されたデータの再発行は出来ませんので予めご了承下さい。

### 2, 高さ・板すき間 設定画面

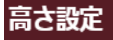

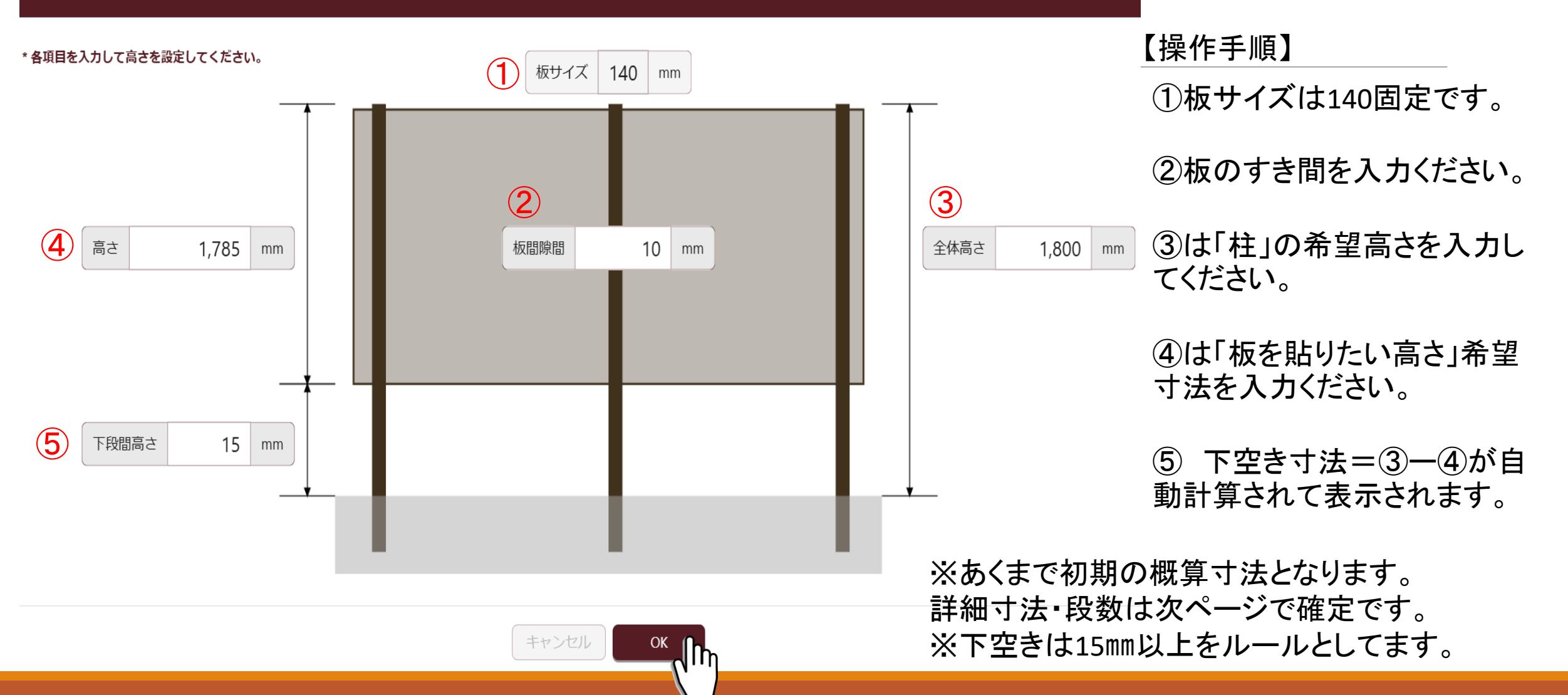

### 2, 高さ・板すき間 設定画面 つづき

#### 高さ設定

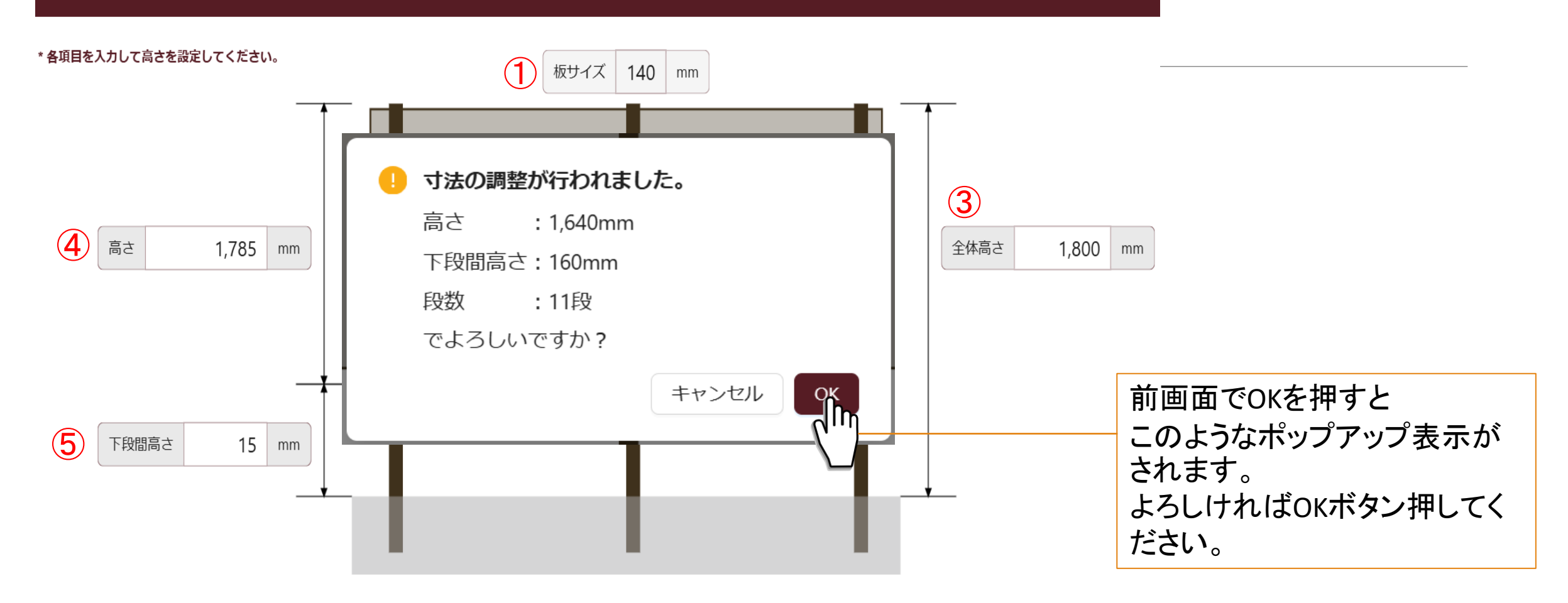

キャンセル OK

### 3, 色・長さ(間口)・段数 設定画面 その1

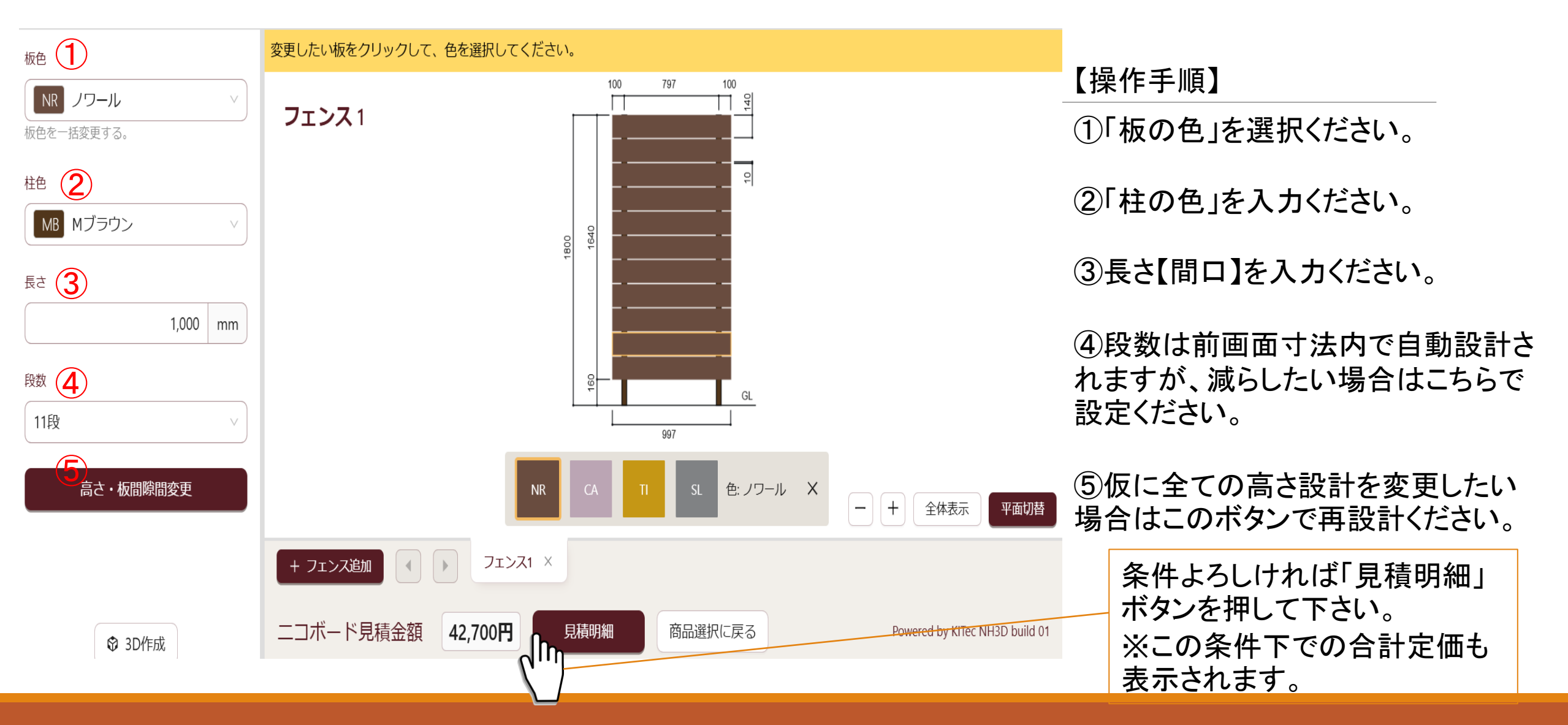

### 3, 色・長さ(間口)・段数 設定画面 その2

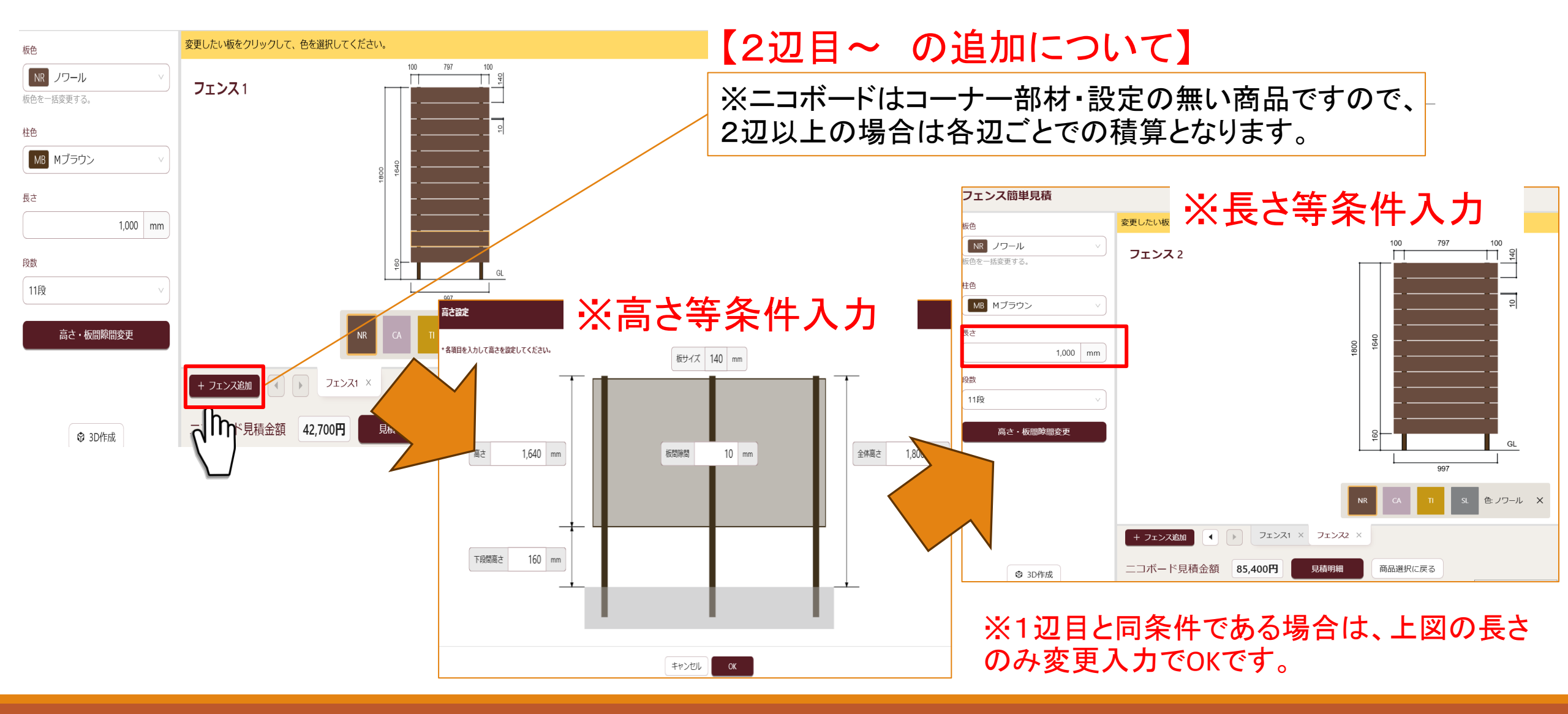

#### 3, 色・長さ(間口)・段数 設定画面 補足

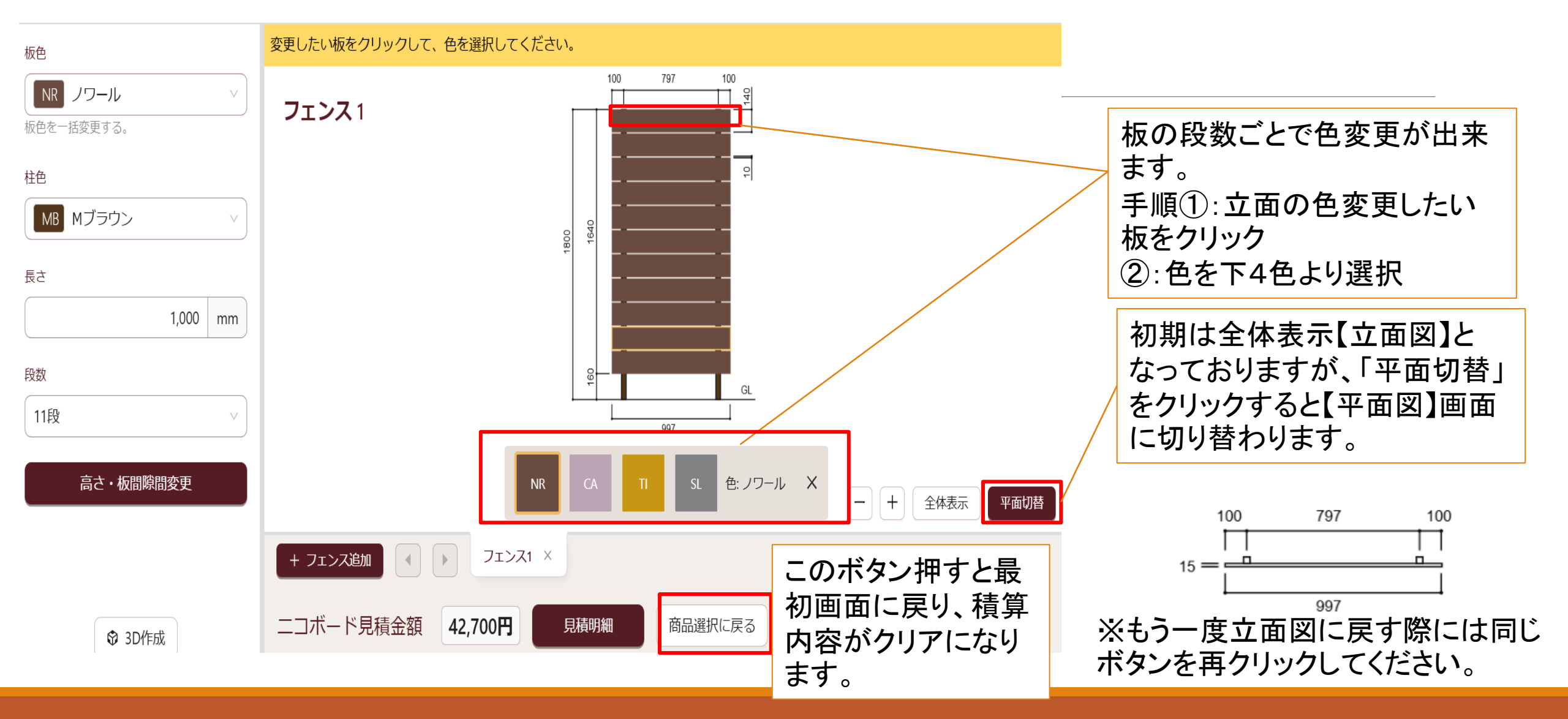

### 4, 各種情報入力 画面 その①

| 見積明細   |                                    |                       | X   |
|--------|------------------------------------|-----------------------|-----|
| お客様情報  | 1                                  | 自社情報 2                |     |
| 宛先名    | 0000様                              | 物件No.                 |     |
| 制品名    | 「ニコポード                             | 社名                    |     |
| 施工予定日  | (                                  | 担当者                   |     |
| 現場名    |                                    | 郵便番号                  |     |
| 備考     | 3行×68文字(全角204文字)まで                 | 住所                    |     |
|        |                                    | 建物名                   |     |
|        | 0/204                              | TEL                   |     |
|        | 07204                              | FAX                   |     |
|        |                                    |                       |     |
| フェンス1・ | - ニコボード・H1800・W1000 ・板間隙間10mm ・11段 | Ĵ                     |     |
| 商品コード  | 部材                                 | 数量    単価(円)     定価(円) |     |
|        | 3                                  | 4                     |     |
|        | 見積書PDF出力                           | データ保存 ① 合計 42,70      | 00円 |

【操作手順】

①お客様情報を記載ください。

出力ボタンを押して下さい。

※「様」は自動付与されます。

②自社(見積者)情報記載ください。

③ ①・②記載後、よろしければPDF

④この時点で「データ保存」をしておく

よって同じ積算データを呼び込めます。

と、冒頭画面で後日データ読込みに

#### 4, 各種情報入力 画面 その2)

| 見積明細                                                |           |        | ×       |
|-----------------------------------------------------|-----------|--------|---------|
| フェンス1 ・ニコボード・H1800・W1000 ・板間隙間10mm ・11段             |           |        | J       |
| 商品⊐−12 部材 1                                         | 数量 単価 (円) | 定価(円)  |         |
| FNB140NR ♀ □□ポード 1995mm 140mm 15mm                  | 6 2,900   | 17,400 |         |
| FNBKY140NR Q ニコボード端部キャップ(2個入・取付ネジ付)140サイズ           | 11 600    | 6,600  |         |
| FPL606023MB Q   アルミ柱 (キャップ付) 60mm 60mm 1800mm       | 2 7,500   | 15,000 |         |
| FHOM435NR Q   平大ドリルネジ (35本入/袋) Ф4×35                | 2 1,600   | 3,200  |         |
| FZDSKM101520№ Q 板間すきま用スペーサー 10mm 15mm 20mm (各 6 個入) | 1 500     | 500    |         |
| + 行追加                                               | ٦ı        | ンス1合計  | 42,700円 |
|                                                     |           |        |         |
| 見積書PDF出力 データ保存 ①                                    |           | 合計     | 42,700円 |

※情報入力画面を下スクロールすると、
左図のような積算部材明細が表示されます。
【操作手順】

①部材名·数量·単価は手入力で変更が 可能です。

②商品コードも「検索」「変更」が可能です。

③「行」を追加して新規明細を追加することも可能です。汎用として活用ください。

#### 5, 見積書PDF 画面

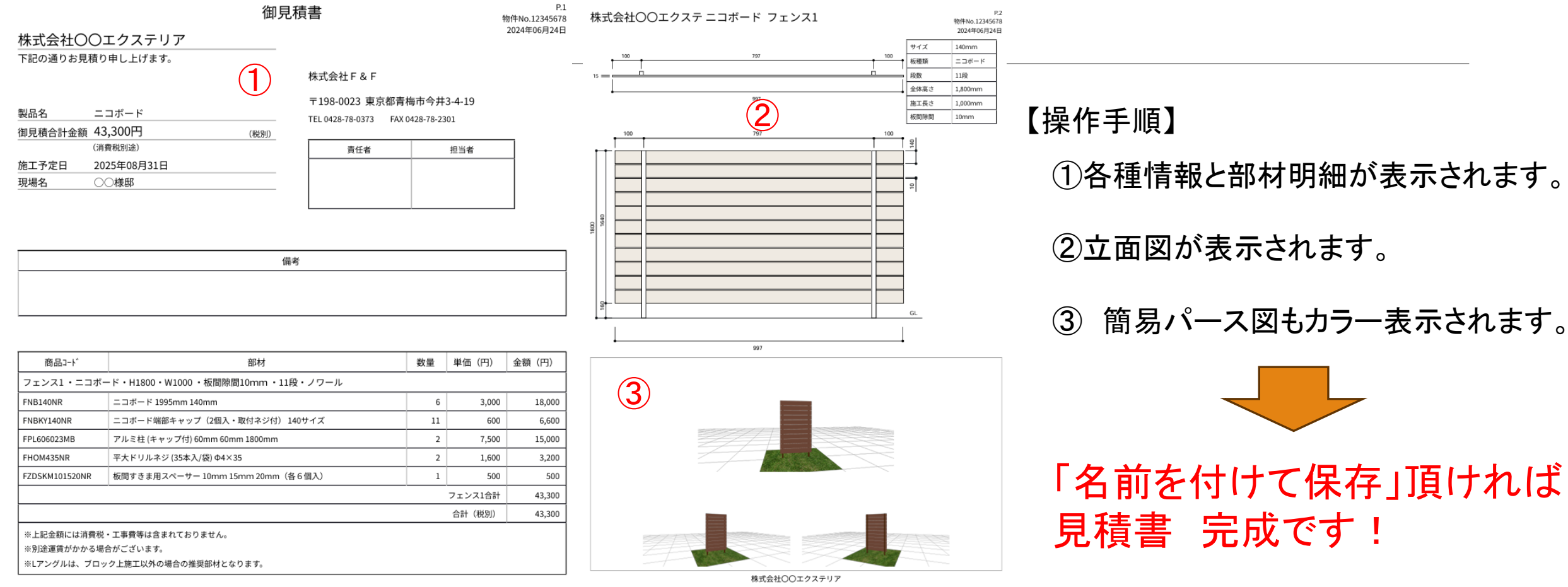

<sup>〒198-0023</sup> 東京都青梅市今井3-4-19 TEL 0428-78-0373 FAX 0428-78-2301

## Nico Board

どなたでもスグに簡単に操作可能です。 是非ご活用ください。